Das Fahrzeug in Fahrtrichtung mit dem Hallgeber langsam über den Bereich mit den Magneten ziehen.

Warten bis die rote LED im Fahrzeug langsam zu blinken beginnt und auf

"Dauerleuchten" umschaltet. - Das Fahrzeug ist jetzt mit dem Handy verbunden, es kann mit Programmieren begonnen werden.

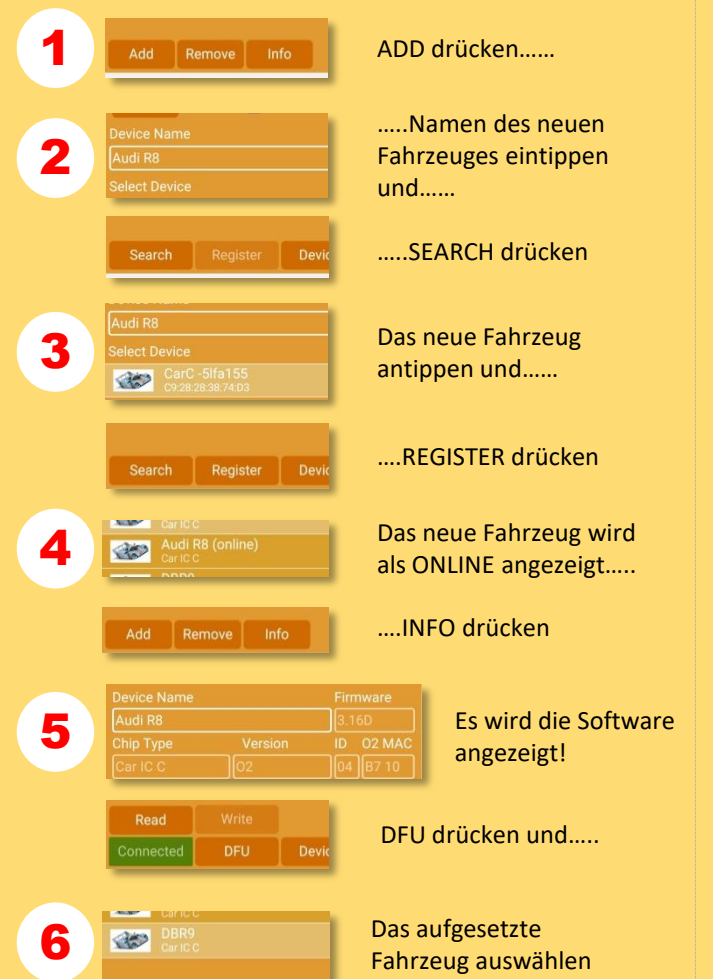

und.....

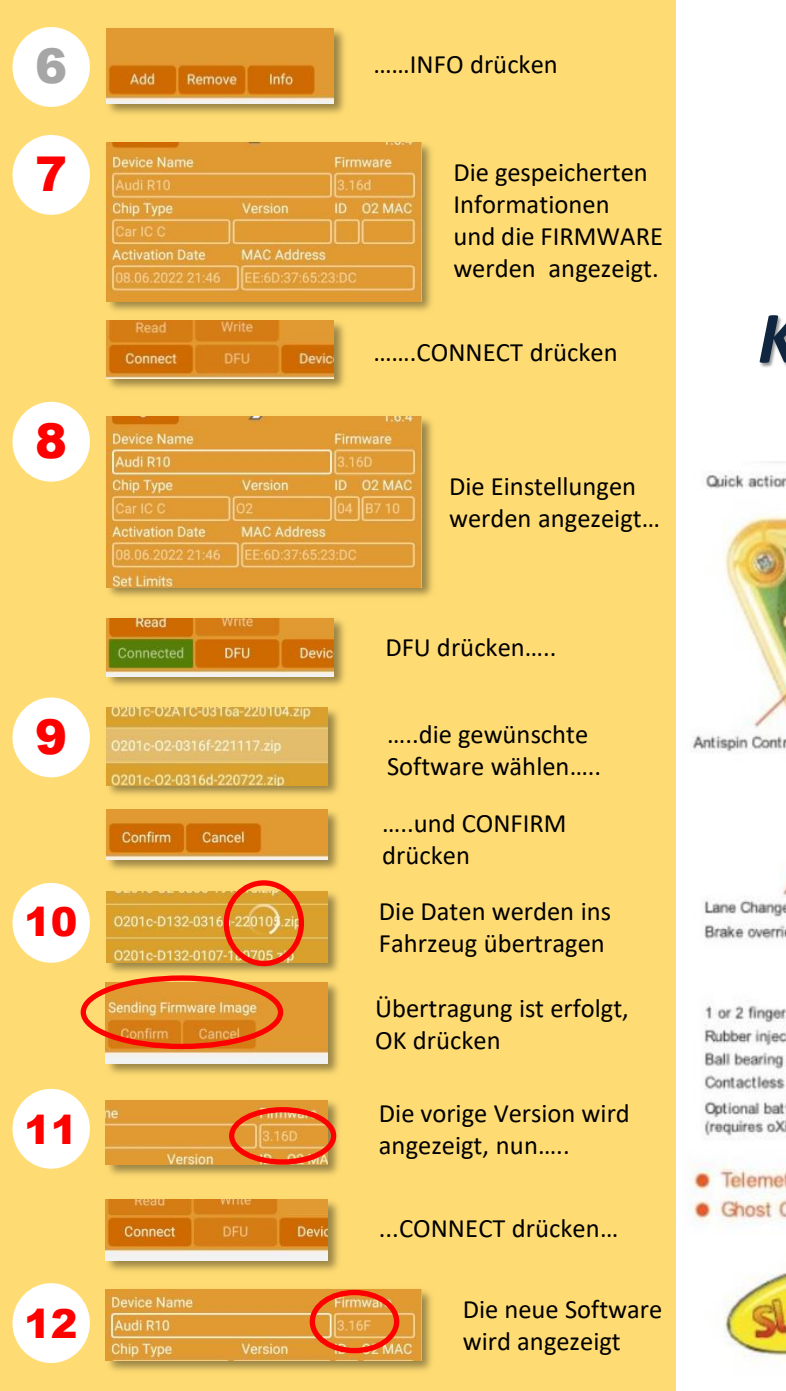

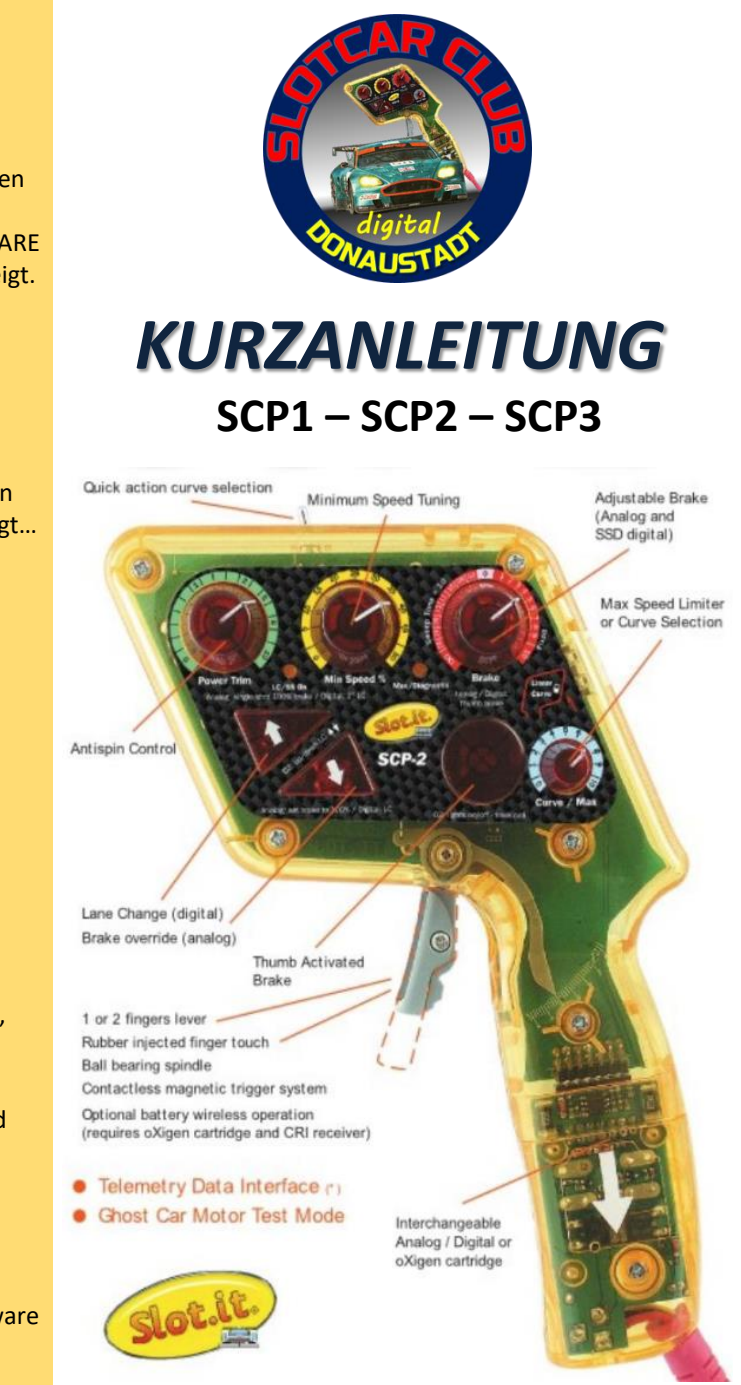

# ZUORDNUNG EINER STARTNUMMER

(neu registriert und Änderung)

ACHTUNG: Vor dem Programmieren überprüfen ob bei ALLEN SCP-Regler in der unmittelbaren Nähe die Stromversorgung ausgeschaltet ist!

### VERGABE VON NUMMER 1 bis NUMMER 9

- 1. Alle 3 Regler in der obersten Reihe auf "0"
  - stellen

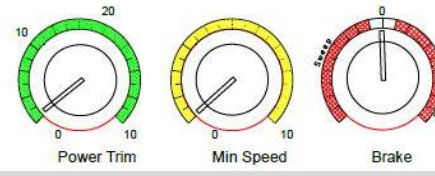

- 2. Die gewünschte Startnummer einstellen (1 bis 9)
- 3. Das Fahrzeug auf die Bahn mit 12V stellen, den Regler einschalten
- 4. Die markierten Tasten in der richtigen Reihenfolge drücken

Die programmierte Startnummer wird angezeigt

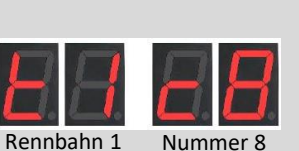

Curve/Max

- 5. Das Fahrzeug kurz anheben, wieder auf die Bahn stellen. Beim Drücken des Triggers sollte das Fahrzeug anfahren.
  - Wenn nicht, die Einstellungen und die Anzeige kontrollieren, den Vorgang wiederholen!

### VERGABE VON NUMMER 10 bis NUMMER 20

1. Den GRÜNEN Regler die Zehnerstelle (>10 od. >20) vorgeben

> Den GELBEN und den ROTEN Regler auf "O" stellen

2. Curve / Max auf die Einerstelle einstellen (0 bis 9)

Das Fahrzeug auf die Bahn mit 12V stellen, den Regler einschalten

- 3. Die markierten Tasten in der richtigen Reihenfolge drücken
- 4. Die gespeicherte Nummer wird angezeigt

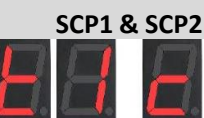

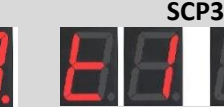

Rennbahn 1

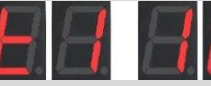

Nummer 18

Curve/Max

Rennbahn 1 Nummer 18 Der Punkt zeigt "10" und "20"

- 5. Das Fahrzeug kurz anheben, wieder auf die Bahn stellen. Beim Drücken des Triggers sollte das Fahrzeug anfahren.
  - Wenn nicht, die Einstellungen und die Anzeige kontrollieren, den Vorgang wiederholen!

# **ABRUFEN DER STARTNUMMER**

1. Den ROTEN Bremsenknopf drücken

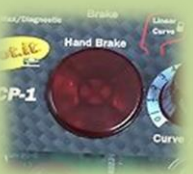

Die Startnummer wird angezeigt

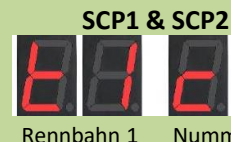

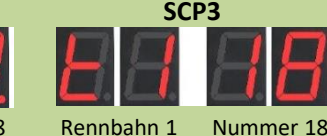

Nummer 18 Der Punkt zeigt "10" und "20"

# **REGISTRIERUNG EINES CHIP**

Für die Verwendung und für den Garantiebeginn muss jeder Chip bei SLOT.IT registriert werden.

#### Für eine richtige Programmierung:

- Eine Stromschiene mit 12 Volt Dauerstrom.
- Magnete an beiden Unterseiten der Schiene, jeweils auf Höhe des Hallgebers am Fahrzeug. (Abstand Mittelachse des Fahrzeuges bis zum eingebauten Hallgeber)
- ALLE Handregler der Baureihe SCP von SLOT.IT müssen während der Programmierung ausgeschaltet sein!
- Das SLOT.IT-App auf einem Android-Handy

#### Die Software im Fahrzeug-Decoder aktualisieren oder registrieren:

Das SLOT.IT-App starten, eine Registrierung vornehmen und mit Passwort im Server einloggen. Dazu wird ein Code per SMS zugeschickt.

Es werden keine, oder die in diesem Konto registrierten Fahrzeuge angezeigt.

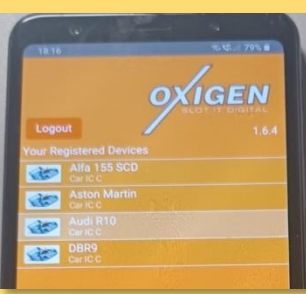

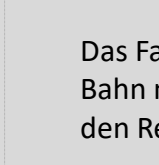